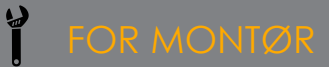

## INSTALLASJON AV ACTIVPANEL 7 COBALT / TITANUM

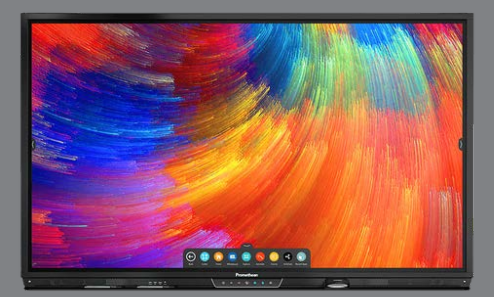

Denne enkle manualen viser installasjon av Promethean ActivPanel 7 Cobalt eller Titanum. Montør MÅ også gjøre side 2. Pkt 13 er en forutsetning for en god og riktig brukeropplevelse

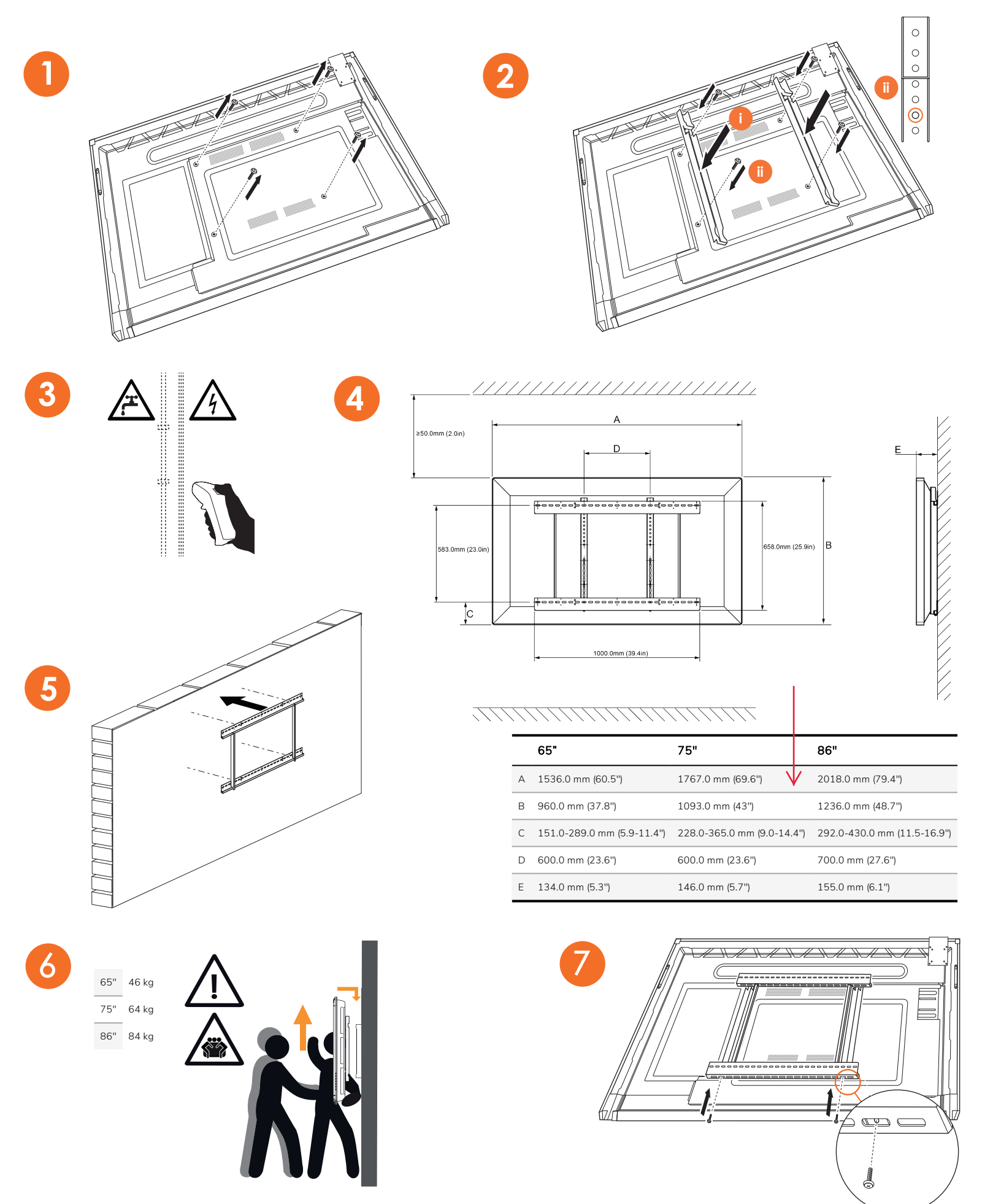

NB! På Cobalt må også Wifi-modulen settes inn i siden av skjermen.

SCANDEC SYSTEMER 2019

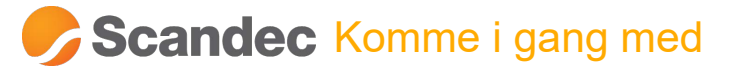

På denne siden ser du hvordan du starter opp og konfigurerer skjermen

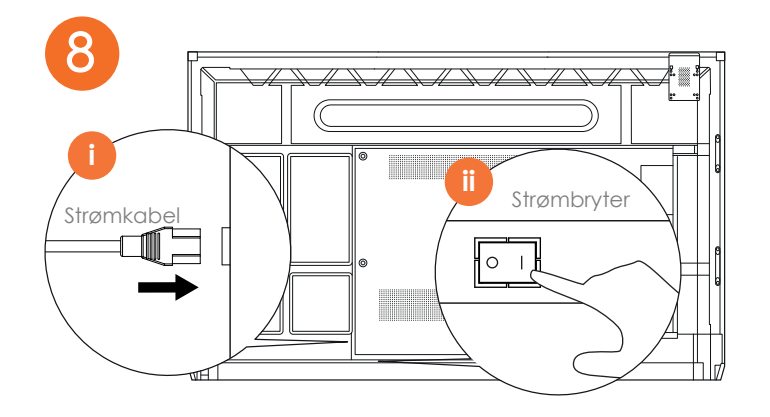

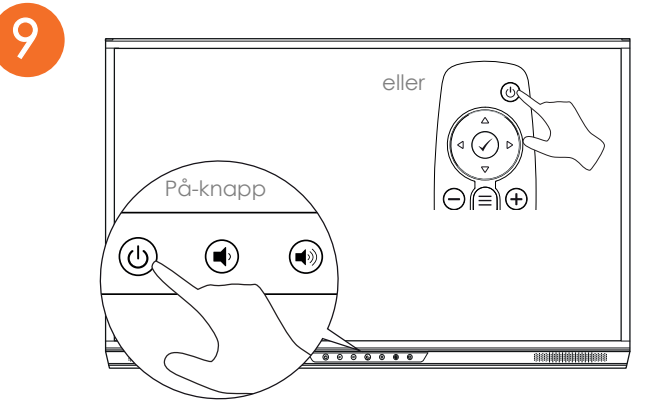

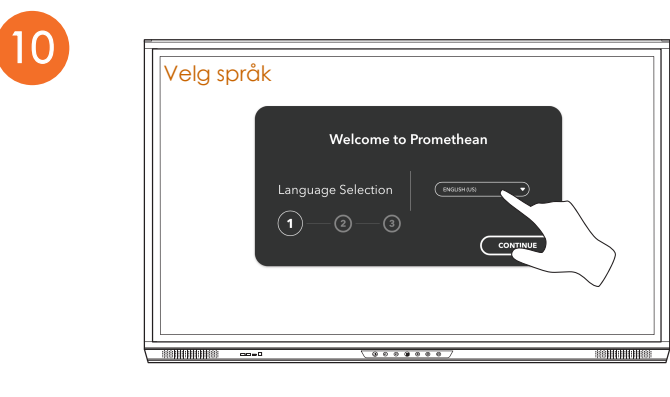

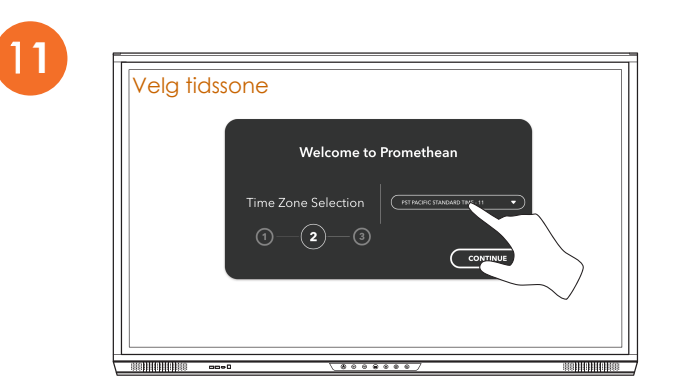

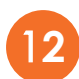

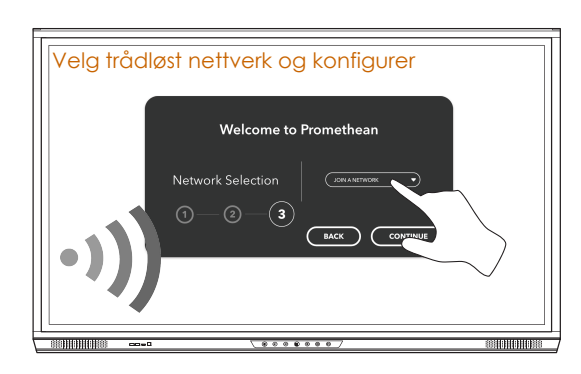

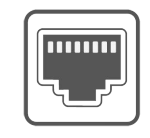

Dersom du allerede har satt inn en ethernet-kabel for tilgang til kablet nettverk vil du IKKE bli spurt om å sette opp trådløst nettverk.

Du kan likevel sette opp en trådløs tilkobling senere ved å gå til skjermens Innstillinger.

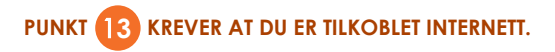

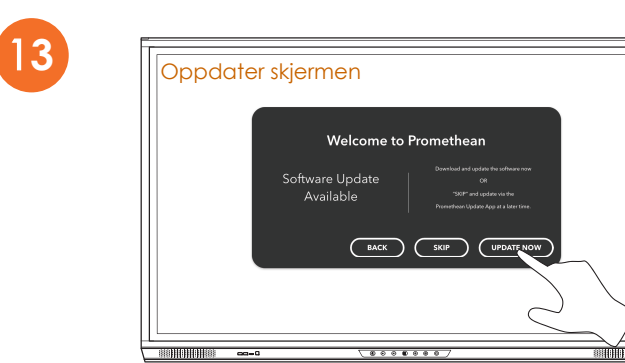

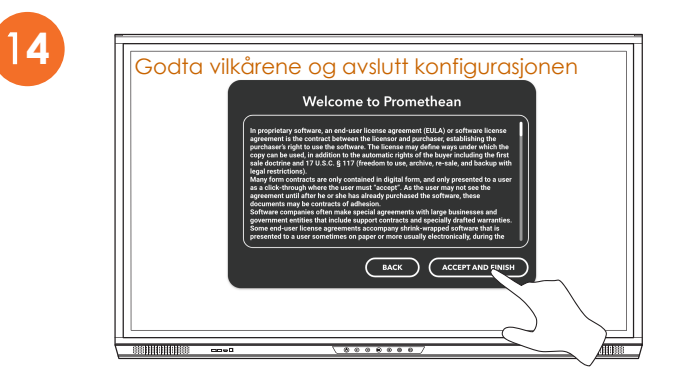